## PHASE 1 (WINTERSEMESTER 24/25)

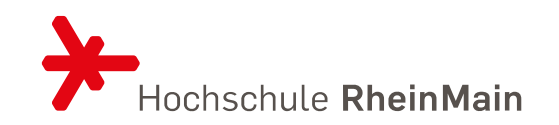

| Öffnen Sie diesen Link. Schauen Sie sich dort die Stundenplanvarianten genau an.                              | Stundenplanvarianten ("Gesamtpakete") für Phase 1 |
|----------------------------------------------------------------------------------------------------|---------------------------------------------------|
| Überlegen Sie sich, welche Variante Ihnen am besten passen würde (= Priorität 1).                             | > SOZIALE ARBEIT B.A. +                           |
| Überlegen Sie anschließend, welche Variante Ihnen am zweitbesten passen würde (= Priorität 2).                |                                                   |
| Zuletzt überlegen Sie, welche Variante Ihnen am drittbesten passen würde (= Priorität 3).                     | > SOZIALL ARDEIT M.A. T                           |
| Notieren Sie sich die genauen Bezeichnungen Ihrer Stundenplanvarianten Priorität 1, Priorität 2, Priorität 3. | > ѕвкј +                                          |

Melden Sie sich bei <u>https://compass.hs-rm.de/</u> an. Gehen Sie oben links auf "Menü durchsuchen". Geben Sie das Wort "Belegung" ein. Klicken Sie auf "Veranstaltungsbelegung & Prüfungsanmeldung".

| Wählen Sie links bei Termine "Wintersemester 2024/2025" aus. | Veranstaltungen: | O Alle                | Prüfungen: | O Alle         |
|--------------------------------------------------------------|------------------|-----------------------|------------|----------------|
| Veranstaltungen: Nur geplante                                |                  | O Keine               |            | <b>⊗</b> Keine |
| Prüfungen: Keine                                             |                  | <b>⊘</b> Nur geplante |            | O Nur geplante |

| Scrollen Sie nach unten zu Gesamtkonto $\rightarrow$ Pflichtbereich (siehe Bsp. rechts)                   | Soziale Arbeit (PO 2020)                                                                                                    |
|----------------------------------------------------------------------------------------------------|----------------------------------------------------------------------------------------------------|
| Klicken Sie auf "Stundenplanwahl" für Ihr Fachsemester.                                                   | 🖉 🎽 🔗 Bachelorprüfung Soziale Arbeit - 210,0 Credits                                                                                                    |
|                                                                                                    | ØGesamtkonto ECTS-Stand1 (fortlaufende Ermittlung) - empf. FS 1 - 7 - 210,0 Credits                                                                                                    |
| ACHTUNG: Das System behandelt die Stundenplanwahl als wäre es eine einzelne LV.                           | Pflichtbereich - empf. FS 1 - 7                                                                                                    |
| Daher das Buchsymbol. die Begriffe "Seminar". "Veranstaltung" etc.                                        | Contraction of the second second |
| Wie <u>hier</u> erklärt handelt es sich dabei aber <u>nicht</u> um die Belegung / Priorisierung einzelner |                                                                                                    |
| Lehrveranstaltungen, sondern um die Belegung / Priorisierung der verschiedenen                            |                                                                                                    |
| Stundenplanvarianten (= Gesamtpakete, teils auch als "Gruppen" / "Semestergruppen" /                      |                                                                                                    |
| "Parallelgruppen" benannt).                                                                               |                                                                                                    |
| Einzelne Lehrveranstaltungen belegen können Sie erst in Phase 2!                                          | FAQ zur Belegung von Lehrveranstaltungen                                                                                                    |

## **PHASE 1 (ERGEBNIS)**

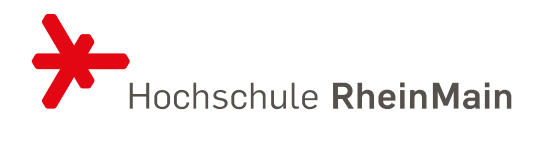

| sung ausstehend Priorität 2                                | 1. Parallelgruppe                      | Stundenplanwahl 5. Fachsemester<br>Sommersemester 2024                                                           |  |
|------------------------------------------------------------|----------------------------------------|----------------------------------------------------------------------------------------------------|--|
| sung ausstehend Priorität 1                                | 2. Parallelgruppe                      | Stundenplanwahl 5. Fachsemester<br>Sommersemester 2024                                                           |  |
| sung ausstehend Priorität 3                                | 3. Parallelgruppe                      | Stundenplanwahl 5. Fachsemester<br>Sommersemester 2024                                                           |  |
| sung ausstehend Priorität 4                                | 4. Parallelgruppe                      | Stundenplanwahl 5. Fachsemester<br>Sommersemester 2024                                                           |  |
| sung ausstehend Priorität 3<br>sung ausstehend Priorität 4 | 3. Parallelgruppe<br>4. Parallelgruppe | Stundenplanwahl 5. Fachsemester<br>Sommersemester 2024<br>Stundenplanwahl 5. Fachsemester<br>Sommersemester 2024 |  |